How to separate IHC images using color deconvolution in FIJI ImageJ

Step 1. Download the free "Fiji" version of ImageJ from <a href="http://fiji.sc">http://fiji.sc</a>. All subsequent steps are performed in Fiji

Step 2. Open a DAB image. If it is a stack image, then step 3 otherwise jump to step 4.

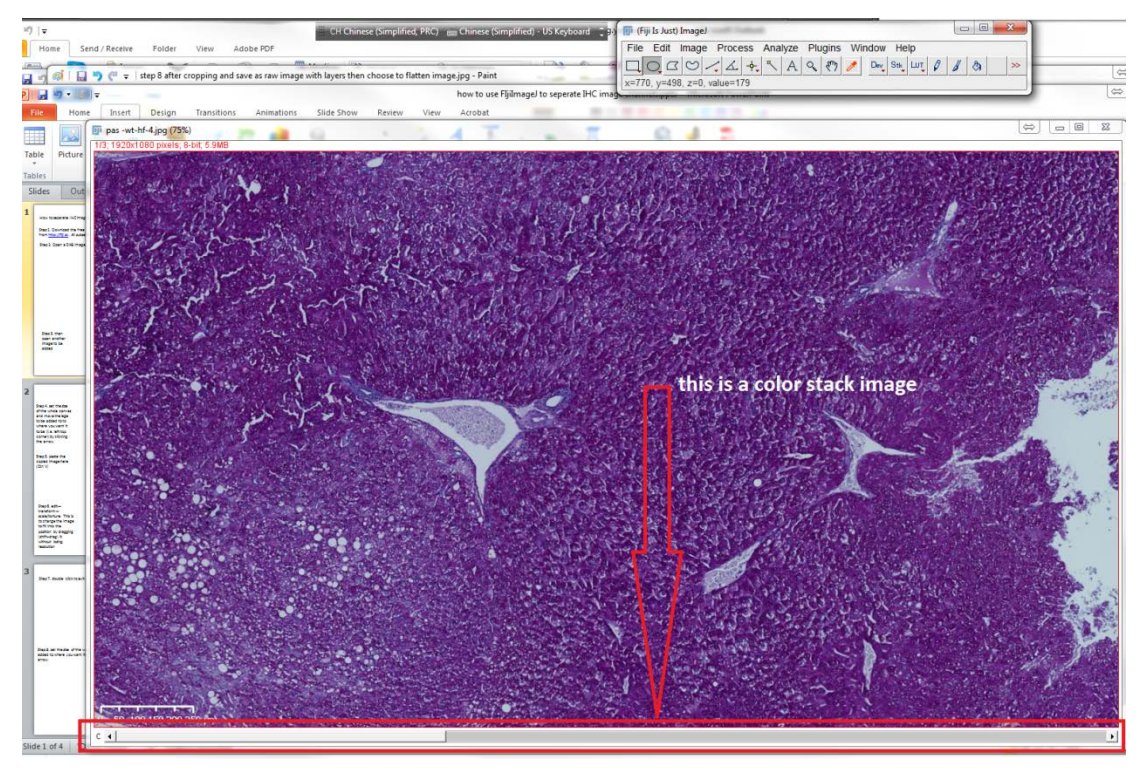

Step 3. run Image—color---stack to RGB image
Step 4. run Image > Color > Colour Deconvolution.

Step 5. From the Vectors pulldown, choose "H DAB" as the stain (this assumes your images are correctly white-balanced, otherwise you have to define your own colors by choosing "From ROI" for the vector then drawing your own Regions Of Interest to define the stain colors)

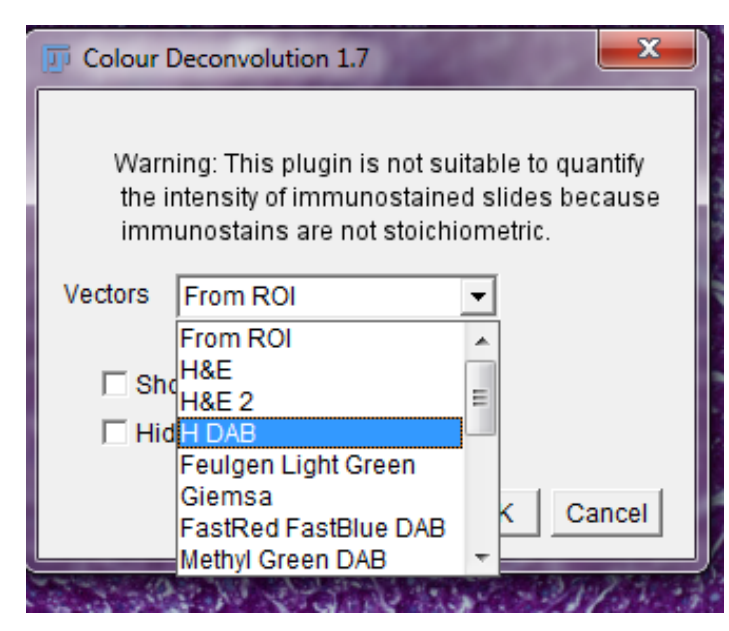

Step 6. Click OK in the Colour Deconvolution window, you will get three new images. The one with "Colour\_2" in the title is the DAB image (Colour\_1 is the hematoxylin image), you will quantify the Colour\_2 image.

**One way** to measure: 6. Run Analyze > Set Measurements and select "Mean gray value" and "Display label".

7. Select the Colour\_2 image window.

8. Run Analyze > Measure (or press Ctrl-m); a "Results" window will pop up with the quantification in units of intensity.

9. You need to convert the intensity numbers in the Results window to Opitcal Density (OD) numbers with the following formula:

OD = log(max intensity/Mean intensity), where max intensity = 255 for 8-bit images.

This will quantify the average darkness of the image due to DAB signal. If you have areas of the image without tissue it will bias your results because it will bring the average OD down. If that is the case we need to discuss further. Also, you may need to use Integrated Density rather than Mean

## Step 7. another way to measure is to threshold and measure.

Note 1: "red" display way is much easier to see what region you select. Make sure that "Dark Background" is not checked.

| F Set Measurements    | ×                   |
|-----------------------|---------------------|
| I▼ (Area)             | 🔽 Mean gray value   |
| Standard deviation    | 🗖 Modal gray value  |
| Min & max gray value  | Centroid            |
| Center of mass        | Perimeter           |
| E Bounding rectangle  | ☐ Fit ellipse       |
| Shape descriptors     | Feret's diameter    |
| Integrated density    | 🗖 Median            |
| Skewness              | ☐ Kurtosis          |
| Area fraction         | Stack position      |
|                       |                     |
| Limit to threshold    | 🔽 Display label     |
| Invert Y coordinates  | Scientific notation |
| Add to overlay        | NaN empty cells     |
|                       |                     |
| Redirect to:          | None                |
| Decimal places (0-9): | 3                   |
|                       | OK Cancel Help      |

| Threshold                                                 |
|-----------------------------------------------------------|
|                                                           |
| 19.26 %                                                   |
| <ul> <li>↓ 29</li> </ul>                                  |
| ▲ 55                                                      |
| Default 💌 Red 💌                                           |
| Dark background B&W<br>Over/Under<br>Auto Apply Reset Set |

Note 2: when set measurement, tick "limit to scale", the area will then be limited to selected (thresholded) area rather than the whole image